Da: orientamento@unisi.it Oggetto: Progetto ORIENTAZIONE Data: 05/12/2022 12:23:36

Gentilissime, gentilissimi,

per ogni opportuna conoscenza, si informa che è online il primo video-tutorial del portale Orientazione: <u>Come attivare il profilo scuole sul portale Orientazione</u>

Le scuole trovano il link anche all'interno della loro area, nella sezione "manuali d'utilizzo".

Il video illustra:

- come attivare il profilo scuole
- come inserire le sezioni dell'Istituto
- come inserire il "personale scuola"

## Per gli Istituti che hanno già aderito al progetto si informa che è disponibile la piattaforma di visualizzazione dei dati di Orientazione.

Atenei, scuole, studentesse e studenti registrati su ORIENTAZIONE possono consultare i dati prodotti dai TOLC fino al 2021 (a breve saranno disponibili anche i dati del 2022) scegliendo tra i diversi criteri di ricerca.

Ciascun soggetto può consultare i dati in forma aggregata o riservata:

- gli **Atenei** potranno visualizzare i risultati anonimi degli studenti che svolgono i TOLC nella loro sede. per sapere che tipo di profilo ha accesso alla piattaforma devono essere consultati i manuali di indirizzo presenti nell'area riservata;
- le **studentesse** e gli **studenti** potranno verificare la propria preparazione (punteggi e andamenti) rispetto ad una popolazione di riferimento data;
- le **scuole** potranno visualizzare l'andamento e i risultati anonimi dei test CISIA, confrontare i risultati dei propri studenti rispetto ai dati di una popolazione di riferimento (territorio, tipologia, anno)

Cordiali saluti,

Ginetta Betti

Responsabile

Ufficio orientamento e tutorato

Università di Siena Ufficio Orientamento e Tutorato Via Banchi di Sotto 55 Siena orientamento@unisi.it

segui l'Università sui social network: Facebook <u>www.facebook.com/unisiena</u> Twitter <u>https://twitter.com/unisiena</u> Youtube <u>http://www.youtube.com/user/unisiena</u>